# **BAB IV**

# IMPLEMENTASI DAN EVALUASI SISTEM

# 4.1 Implementasi

Implementasi ini merupakan hasil skenario dari desain implementasi data yang telah dijelaskan pada bab sebelumnya, dalam hal ini objek dari implemtasi adalah aplikasi promosi karyawan berdasarkan kompetensi pada PT. Memorandum Sejahtera. Aplikasi tersebut dijalankan berdasarkan 3 s*takeholder* yaitu Staf Personalia, Manajer Divisi, HRD *Manager*.

Sebelum semua *stakeholder* masuk ke dalam sistem, sistem mewajibkan untuk melakukan aktifitas *login* sebagai validasi sistem. Tampilan *login* tersebut terlihat pada Gambar 4.1 *Login*.

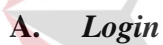

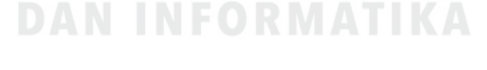

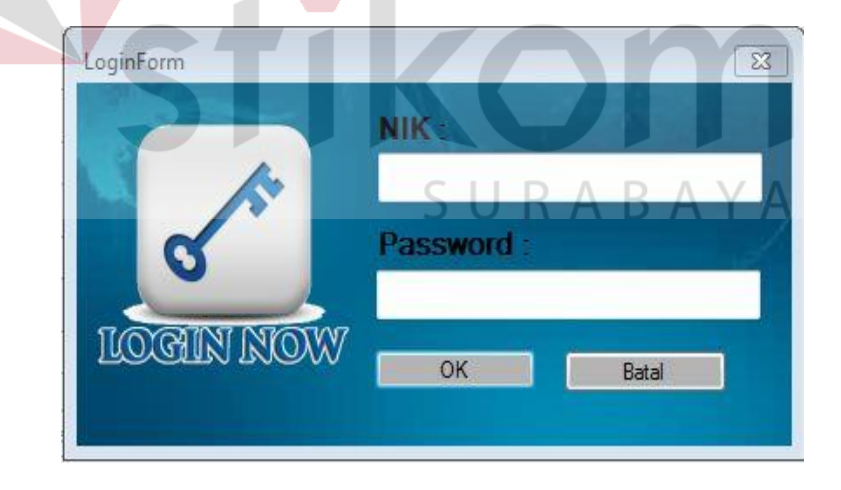

Gambar 4.1 Login

Proses *login* adalah proses awal yang harus dilalui *user* untuk mengakses semua fungsi aplikasi. Proses ini untuk memastikan bahwa *user* pengguna aplikasi adalah hanya karyawan tetap yang memiliki otentikasi. Pada *form login* seperti Gambar 4.1 terdapat dua inputan yaitu NIK dan *password*. Jika NIK dan *password* yang diinputkan tidak sesuai, maka akan muncul pesan *error* seperti pada Gambar 4.2. Jika NIK dan *password* yang diinputkan sesuai, maka *user* akan langsung dialihkan ke *form* menu utama.

| HistoryJabatan                     | <b>**</b> |
|------------------------------------|-----------|
| Login Gagal! Perikasa nik dan pass | word anda |
|                                    | ОК        |
| Gambar 4.2 Pesan Error             | Login BIS |

Setelah masuk ke dalam sistem, maka sistem akan menampilkan fungsifungsi sesuai dengan hak akses yang dimiliki s*takeholder* masing-masing.

#### B. Menu Utama

# *User* akan dialihkan ke *form* menu utama, jika telah berhasil dalam proses *login*. Setelah itu, level dari akun *user* akan dicek oleh sistem. Jika level *user* adalah Staf Personalia maka *user* akan dialihkan pada menu utama Staf Personalia seperti pada Gambar 4.3, Gambar 4.4 dan Gambar 4.5. Jika menu penilaian karyawan maka akan dialihkan pada menu utama Manajer Divisi seperti pada Gambar 4.6. Jika menu laporan maka akan dialihkan pada menu utama HRD *Manager* seperti pada Gambar 4.7.

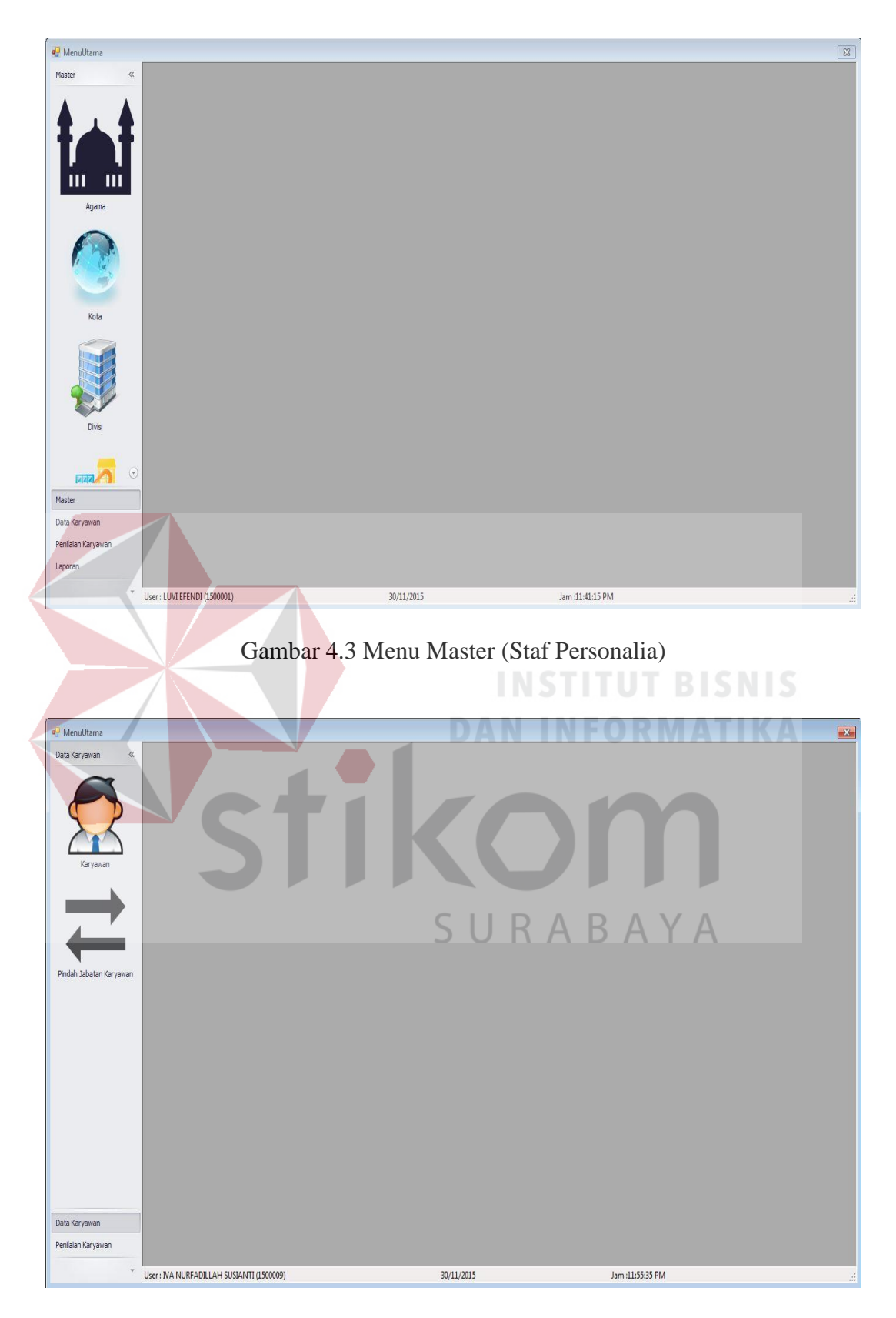

Gambar 4.4 Menu Data Karyawan (Staf Personalia)

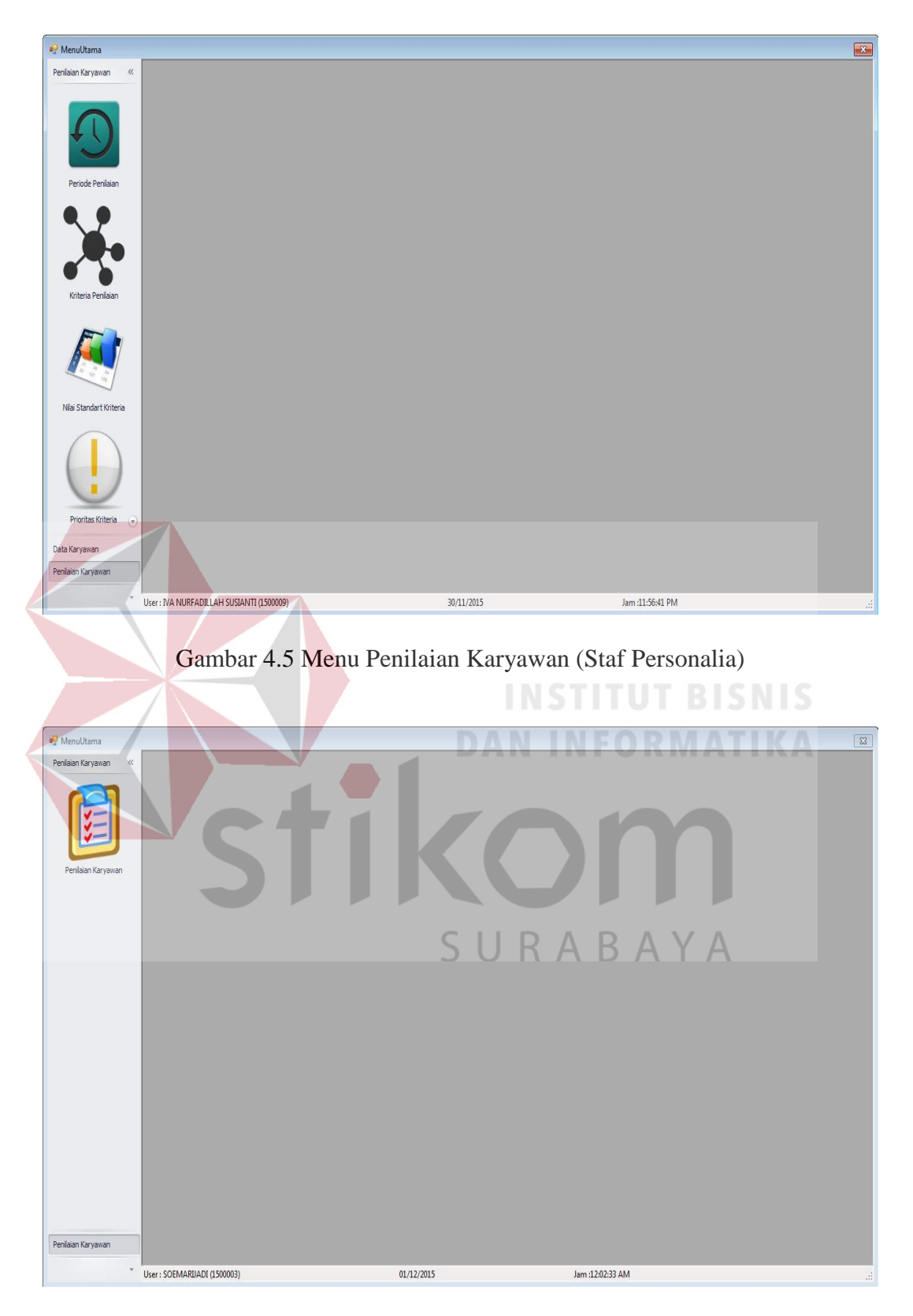

Gambar 4.6 Menu Penilaian Karyawan (Manajer Divisi)

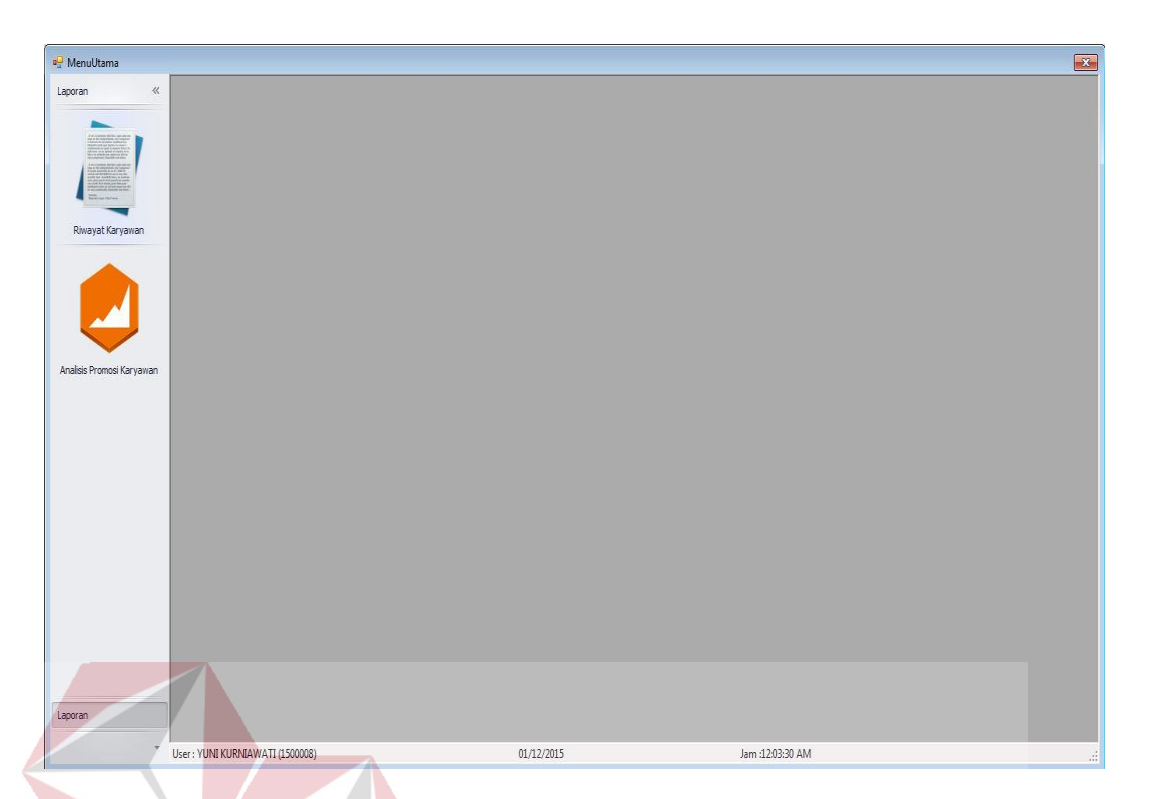

# Gambar 4.7 Menu Laporan (HRD *Manager*)

Menu pada *form* utama dikelompokkan menjadi 4 bagian yaitu master, data karyawan, penilaian karyawan dan laporan. Pada menu master terdapat menu agama, kota, divisi, bagian, jabatan dan *user*. Pada menu data karyawan terdapat menu karyawan dan pindah jabatan karyawan. Pada menu penilaian karyawan terdapat menu periode penilaian, kriteria penilaian, nilai standart kriteria, prioritas kriteria dan penilaian karyawan. Sedangkan pada menu laporan terdapat menu riwayat karyawan dan analisis kelayakan promosi karyawan.

Setelah dijelasakan mengenai beberapa *form* yang digunakan oleh s*takeholder*, maka berikut ini akan dijelaskan mengenai *form* yang digunakan oleh s*takeholder* yang disesuaikan dengan fungsionalnya. Adapun penjelasan penggunaan aplikasi berdasarkan otorisasi pengguna adalah sebagai berikut:

#### 4.1.1 Staf Personalia

# C. Menu Master

#### C.1 Master Agama

| 🖷 MenuUtama - [FormAgan | ia]                          |                                                           | - <i>s</i>       |
|-------------------------|------------------------------|-----------------------------------------------------------|------------------|
| Master «                |                              | PT. MEMORANDUM S<br>Jalan Kembang Jepun No.167-169 Suraba | SEJAHTERA<br>aya |
| Agama                   |                              | MASTER AGAMA                                              |                  |
|                         | ID Agama : 6                 | Format : Angka Urut Otomatis                              |                  |
|                         | Agama :                      |                                                           |                  |
| Kota                    | Tamb                         | eh 🧭 Ubah 🛞 Hapus Batal                                   |                  |
|                         | Enter text to search         | Find Clear                                                |                  |
| 9                       | ID AGAMA                     |                                                           | NAMA AGAMA       |
| Due                     | • 1                          |                                                           | ISLAM            |
| Divisi                  | 2                            |                                                           | KRUS IEN         |
|                         | 4                            |                                                           | BUDHA            |
| Master                  | 5                            |                                                           | KATOLIK          |
| Date Kennenge           |                              |                                                           |                  |
| Data karyawan           |                              |                                                           |                  |
| Permanan NaryaWan       |                              |                                                           |                  |
| Laporan                 |                              |                                                           |                  |
| -                       | Jser : LUVI EFENDI (1500001) | 30/11/2015                                                | Jam :11:43:47 PM |
|                         |                              | Gambar 4.8 N                                              | laster Agama     |

Menu master agama seperti pada Gambar 4.8 berfungsi untuk menambah, memperbarui dan menghapus data agama. Jika *user* berhasil menyimpan data agama, maka akan tampil pesan seperti pada Gambar 4.49.

| HistoryJabatan       | <b>×</b> |
|----------------------|----------|
| Data Berhasil di sin | npan     |
|                      | ок       |

Gambar 4.9 Pesan Simpan Data Agama Berhasil

Saat *user* akan menghapus data maka akan muncul dialog konfirmasi seperti pada gambar 4.10 dan jika proses hapus data berhasil maka akan muncul gambar 4.11.

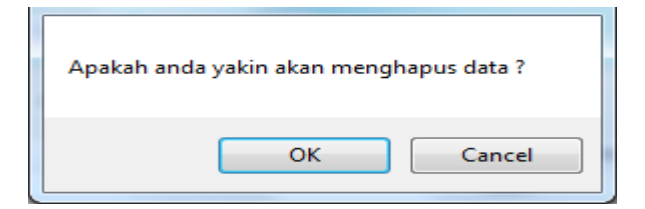

Gambar 4.10 Konfirmasi Hapus Data

| HistoryJabatan  | ×        |
|-----------------|----------|
| Data Berhasil o | di hapus |
| F               | OK       |

Gambar 4.11 Pesan Hapus Data Berhasil

User dapat menambahkan data agama dengan menginputkan nama agama dan menekan tombol simpan. Sedangkan untuk memperbarui dan menghapus data, *user* harus memilih data yang akan diperbarui atau dihapus pada tabel yang tersedia terlebih dahulu.

# C.2 Master Kota

| 🖳 MenuUtama - [.: FormKo | ita :.]                      |                             | 8     |
|--------------------------|------------------------------|-----------------------------|-------|
|                          |                              |                             | - 8 : |
| Master                   | Jalan Kemt                   | EMORANDUM SEJAHTERA BAYA    |       |
| Agama                    | MAS                          | TER KOTA                    |       |
|                          | ID Kota : 9 Format : .       | Angka Unut Otomatis         |       |
| Kota                     | Nama Kota 🤹                  | Ubah 🔞 Hapus Batal          |       |
|                          | Enter text to search         | Find     Olear              |       |
|                          | ID KOTA                      | NAMA KOTA                   |       |
|                          | ▶ 1                          | MOJOKERTO                   |       |
|                          | 2                            | SURABAYA                    |       |
| Divisi                   | 4                            | LAMANGON<br>TI IBAN         |       |
|                          | 5                            | MALANG                      |       |
|                          | 6                            | PASURUAN                    |       |
| master                   | 7                            | BALI                        |       |
| Data Karyawan            | 8                            | KRIAN                       |       |
| Penilaian Karyawan       |                              |                             |       |
| Laporan                  |                              |                             | _     |
| *                        | User : LUVI EFENDI (1500001) | 30/11/2015 Jam :11:45:17 PM |       |

Gambar 4.12 Master Kota

Menu master kota seperti pada Gambar 4.12 berfungsi untuk menambah, memperbarui dan menghapus data kota. Jika *user* berhasil menyimpan data kota, maka akan tampil pesan seperti pada Gambar 4.13. Saat *user* akan menghapus data maka akan muncul *dialog* konfirmasi seperti pada gambar 4.14 dan jika proses hapus data berhasil maka akan muncul gambar 4.15.

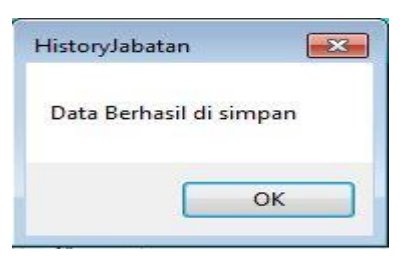

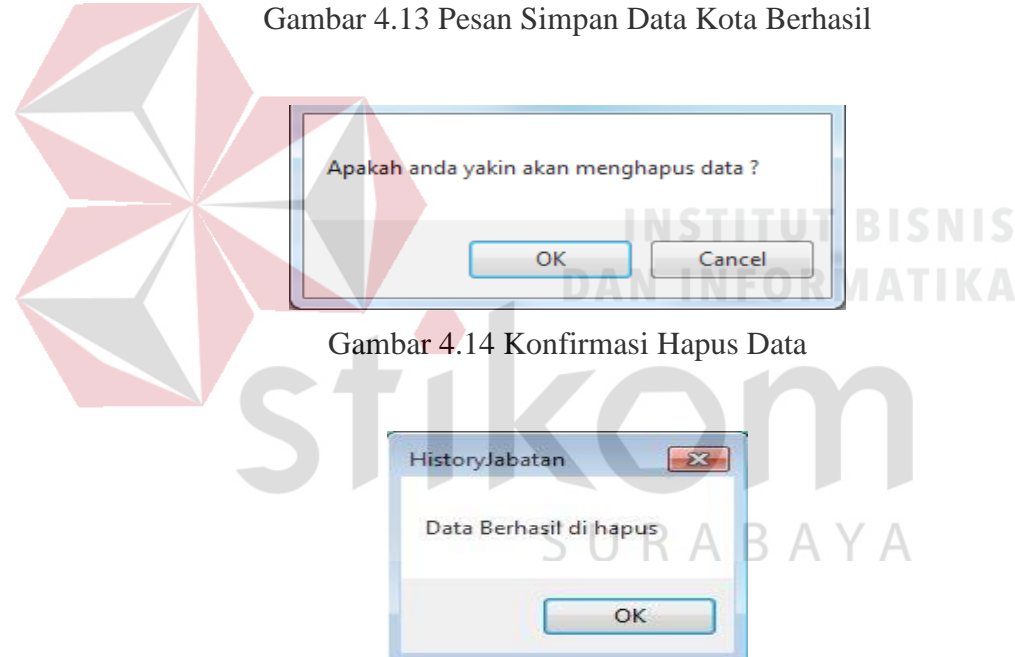

Gambar 4.15 Pesan Hapus Data Berhasil

*User* dapat menambahkan data kota dengan menginputkan data yang sesuai pada antarmuka aplikasi dan menekan tombol simpan. Sedangkan untuk memperbarui dan menghapus data, *user* harus memilih data yang akan diperbarui atau dihapus pada tabel yang tersedia terlebih dahulu.

| s «         |                                       |                                                                       |  |
|-------------|---------------------------------------|-----------------------------------------------------------------------|--|
|             | A A A A A A A A A A A A A A A A A A A | <b>F. MEMORANDUM SEJAHTERA</b><br>m Kembang Jepun No.167-169 Surabaya |  |
|             | IV                                    | ASTER DIVISI                                                          |  |
|             | ID Divisi : DIV-9                     | Format - DRV-Angka Unit Otomatis                                      |  |
| Divisi      | Divisi :                              |                                                                       |  |
|             | G Tambah                              | j Utah 🛞 Hapus 🛛 Batal                                                |  |
|             | Enter text to search                  | Find     Clear                                                        |  |
| M 1-1 :     | ID DIVISI                             | NAMA DIVISI                                                           |  |
| Bagian      | DIV-1                                 | HRD                                                                   |  |
|             | DIV-2                                 | KEUANGAN                                                              |  |
|             | DIV-3                                 | IKLAN                                                                 |  |
|             | DIV-4                                 | PEMASARAN                                                             |  |
|             | DIV-5                                 | REDAKSI                                                               |  |
|             | DIV-6                                 | PRA-CETAK                                                             |  |
| arvawan     | DIV-7                                 | ESPIDISI                                                              |  |
|             | DIV-8                                 | MEMORANDUM SURABAYA                                                   |  |
| an Karyawan |                                       |                                                                       |  |

Gambar 4.16 Master Divisi

Menu master divisi seperti pada Gambar 4.16 berfungsi untuk menambah, memperbarui dan menghapus data divisi yang ada pada perusahaan. Jika *user* berhasil menyimpan data divisi, maka akan tampil pesan seperti pada Gambar 4.17. Saat *user* akan menghapus data maka akan muncul *dialog* konfirmasi seperti pada gambar 4.18 dan jika proses hapus data berhasil maka akan muncul gambar 4.19.

| HistoryJabatan       | <b>×</b> |
|----------------------|----------|
| Data Berhasil di sim | pan      |
|                      | ок       |

Gambar 4.17 Pesan Simpan Data Divisi Berhasil

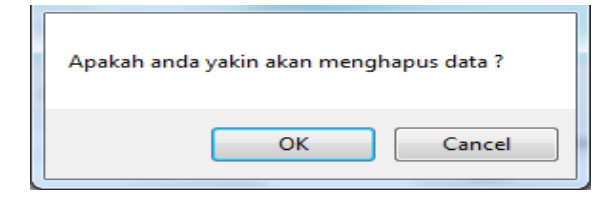

Gambar 4.18 Konfirmasi Hapus Data

| HistoryJabatan      | <b>×</b> |
|---------------------|----------|
| Data Berhasil di ha | apus     |
|                     | ок       |

Gambar 4.19 Pesan Hapus Data Berhasil

*User* dapat menambahkan data divisi dengan menginputkan data yang sesuai pada antarmuka aplikasi dan menekan tombol simpan. Sedangkan untuk memperbarui dan menghapus data, *user* harus memilih data yang akan diperbarui atau dihapus pada tabel yang tersedia terlebih dahulu.

# C.4 Master Bagian

| MenuUtama - (FormBagian | n]                                             |                                           |                                           |                  |    |
|-------------------------|------------------------------------------------|-------------------------------------------|-------------------------------------------|------------------|----|
| Master «                | MANUAL AND A MANA                              | <b>PT. MEMOR</b><br>Jalan Kembang Jepun N | <b>ANDUM SEJAH</b><br>io.167-169 Surabaya | RABA             | YA |
| Divisi                  |                                                | MASTER BA                                 | GIAN                                      |                  |    |
| Bagian                  | Id Bagian : 23<br>Divisi : HR<br>Nama Bagian : | Format : Angka Und O                      |                                           |                  |    |
|                         | Enter text to search                           |                                           | Find     Clear                            |                  |    |
| Jabatan                 | ID BAGIAN                                      | NAMA DIVISI                               | NAMABAGIAN                                |                  |    |
|                         | <b>&gt;</b>                                    | 1 ESPIDISI                                | OPERATOR ESPIDISI                         |                  | â  |
|                         |                                                | 2 ESPIDISI                                | PENAGIHAN ESPIDISI                        |                  |    |
| - 💆 🧶 🕤                 |                                                | a ESPIDISI                                | MARKETING ESPIDISI                        |                  | U  |
| Master                  |                                                | 5 PRA-CETAK                               | OPERATOR PRA-CETAK                        |                  |    |
| Pada Managara           |                                                | 5 REDAKSI                                 | REDAKTUR PELAKSANA                        |                  |    |
| Data Karyawan           |                                                | 7 REDAKSI                                 | REDAKTUR HALAMAN                          |                  |    |
| Penilaian Karyawan      |                                                | B PEMASARAN                               | PEMASARAN                                 |                  |    |
| Laporan                 |                                                | 9 PEMASARAN                               | PENAGIHAN DAN PENGEMBANGAN                |                  | *  |
| ÷ (                     | Jser : LUVI EFENDI (1500001)                   |                                           | 30/11/2015                                | Jam :11:50:29 PM |    |

Gambar 4.20 Master Bagian

Menu master bagian seperti pada Gambar 4.20 berfungsi untuk merelasikan antara bagian dan divisi yang ada pada perusahaan. Dengan *form* ini dapat diketahui bagian apa saja yang ada pada setiap divisi. *User* dapat menambah, memperbarui dan menghapus data bagian pada *form* ini. Jika *user* berhasil menyimpan data bagian, maka akan tampil pesan seperti pada Gambar 4.21. Saat *user* akan menghapus data maka akan muncul *dialog* konfirmasi seperti pada gambar 4.22 dan jika proses hapus data berhasil maka akan muncul gambar 4.23.

|        | HistoryJabatan                                    |
|--------|---------------------------------------------------|
|        | Data Berhasil di simpan                           |
|        | ОК                                                |
| Gambar | 4.21 Pesan Simpan Data Bagian Berhasil            |
|        | DAN INFORMATIKA                                   |
| Apa    | cah anda yakin akan menghapus data ?<br>OK Cancel |
| G      | mbar 4.22 Konfirmasi Hapus Data                   |
|        |                                                   |
|        | HistoryJabatan                                    |
|        | Data Berhasil di hapus                            |

Gambar 4.23 Pesan Hapus Data Berhasil

OK

*User* dapat menambahkan data bagian dengan memilih divisi dan mengimputkan nama bagian pada *form* dan menekan tombol simpan. Sedangkan untuk memperbarui dan menghapus data, *user* harus memilih data yang akan diperbarui atau dihapus pada tabel yang tersedia terlebih dahulu.

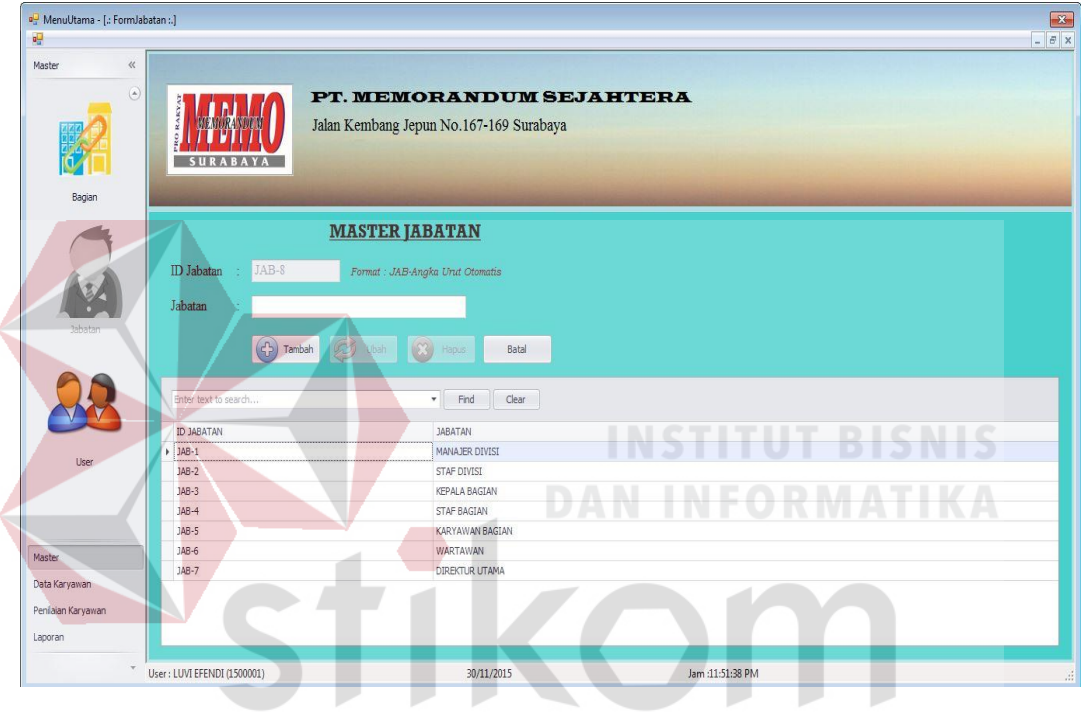

# C.5 Master Jabatan

Gambar 4.24 Master Jabatan

Menu master jabatan seperti pada Gambar 4.24 berfungsi untuk menambah, memperbarui dan menghapus data jabatan. Jika *user* berhasil menyimpan data jabatan, maka akan tampil pesan seperti pada Gambar 4.25. Saat *user* akan menghapus data maka akan muncul *dialog* konfirmasi seperti pada gambar 4.26 dan jika proses hapus data berhasil maka akan muncul gambar 4.27.

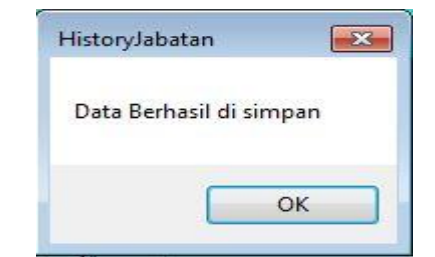

Gambar 4.25 Pesan Simpan Data Jabatan Berhasil

| Apakah anda yakin akan menghapus data ? |
|-----------------------------------------|
| OK Cancel                               |
| Gambar 4.26 Konfirmasi Hapus Data       |
| HistoryJabatan                          |
| Data Berhasil di hapus                  |
|                                         |
| Gambar 4.27 Pesan Hapus Data Berhasil   |

*User* dapat menambahkan data jabatan dengan menginputkan data yang sesuai pada antarmuka aplikasi dan menekan tombol simpan. Sedangkan untuk memperbarui dan menghapus data, *user* harus memilih data yang akan diperbarui atau dihapus pada tabel yang tersedia terlebih dahulu.

| ۲            |                                                                         | PT. MEMO                                                                                                    | RANDUM SEJ                                                                   | AHTERA                                                                                                    |                                                                                   |                                                                                            |
|--------------|-------------------------------------------------------------------------|----------------------------------------------------------------------------------------------------|------------------------------------------------------------------------------|----------------------------------------------------------------------------------------------------|-----------------------------------------------------------------------------------|--------------------------------------------------------------------------------------------|
|              | S U R A B A Y A                                                         | Jalan Kembang Jepun                                                                                                    | 1 No.167-169 Surabaya                                                        |                                                                                                    |                                                                                   |                                                                                            |
| Bagian       | Construction in the local division in the                               | and the second second se |                                                                              | -                                                                                                    |                                                                                   | and the second second                                                                      |
|              |                                                                         | MASTER                                                                                                    | USER                                                                         |                                                                                                    |                                                                                   |                                                                                            |
|              | NIK                                                                     | Q                                                                                                    |                                                                              |                                                                                                    |                                                                                   |                                                                                            |
|              | Password                                                                |                                                                                                    |                                                                              |                                                                                                    |                                                                                   |                                                                                            |
| Jabatan      | Level                                                                   | •                                                                                                    |                                                                              |                                                                                                    |                                                                                   |                                                                                            |
|              | Status Banned O Un                                                      | block                                                                                                    |                                                                              |                                                                                                    |                                                                                   |                                                                                            |
|              | other bunned of On                                                      | OIC CIL                                                                                                    |                                                                              |                                                                                                    |                                                                                   |                                                                                            |
|              | O Blo                                                                   | skir                                                                                                    |                                                                              |                                                                                                    |                                                                                   |                                                                                            |
| 0.5          | © Blo                                                                   | skir                                                                                                    |                                                                              |                                                                                                    |                                                                                   |                                                                                            |
| 25           | • Blo                                                                   | skir<br>Tambah 🔗 Ubah                                                                                                    | Hapus Batal                                                                  |                                                                                                    |                                                                                   |                                                                                            |
| User         | • Bla                                                                   | skir<br>Tambah 🧭 Ubah                                                                                                    | Hapus Batal                                                                  |                                                                                                    |                                                                                   |                                                                                            |
| User         | Enter text to search                                                    | skir<br>Tambah 🖉 Ubah 🚺                                                                                                    | Hapus Batal                                                                  |                                                                                                    |                                                                                   |                                                                                            |
| User         | Enter text to search                                                    | kir<br>Tambah 🖉 Ubah 🕻                                                                                                    | Hapus Batal<br>Find Clear                                                    | PASSWORD                                                                                                    | LEVEL                                                                             | Status Blockr                                                                              |
| User         | Enter text to search                                                    | Kkir<br>Tambah 😥 Ubah 🚺                                                                                                    | Rapus Batal<br>Find Clear<br>NAMADD/ISI<br>HRD                               | PASSWORD<br>,3b-Y€[-K±±#Xp                                                                                                    | LEVEL<br>Admin                                                                    | Statur Boder<br>Urbick                                                                     |
| User         | Enter text to search NIK ISO001 ISO003                                  | Kkir<br>Tambah 😥 Ubah 🖗<br>NAMAJABATAN<br>STAF DIVISI<br>MANAZBE DIVISI                                                                                                    | Hapus Batal<br>Find Clear<br>NAMADIVISI<br>HRD<br>HRD                        | PASSWORD<br>,-574(-4-4-#00<br>,-574(-4-4-#00                                                                                                    | LEVEL<br>Admin<br>Manajer HBD                                                     | Status Blodin<br>Urbick<br>Urbick                                                          |
| User         | Enter text to search                                                    | Kkir<br>Tambah 😥 Ubah 🛛<br>NAMAJABATAN<br>STAF DIVISI<br>MANAJER DIVISI<br>MANAJER DIVISI                                                                                                    | Hapus Batal<br>Find Clear<br>NAMADIVISI<br>HED<br>HED<br>BLAN                | PASSWORD<br>, b; n'4; 4:4:40<br>, b; n'4; 4:4:40<br>, b; n'4; 4:4:40<br>, b; n'4; 4:4:40                                                                       | LEVEL<br>Admin<br>Manajer HRD<br>Peniai                                           | Status Bloder<br>Urbilock<br>Urbilock<br>Urbilock                                          |
| User         | Enter text to search                                                    | Kair<br>Tambah 😥 Ubah 👔<br>NAMAJABATAN<br>STAF DIVISI<br>MANAJER DIVISI<br>STAF DIVISI<br>STAF DIVISI                                                                                                    | Hapus Batal<br>Find Clear<br>NAMADI/ISI<br>HRD<br>HRD<br>HRD<br>DDLAN<br>HRD | PASSWORD<br>、ちっパイメモニギロ<br>、ちっパイメモニギロ<br>、ちっパイニギニギロ<br>、ちっパイニギニギロ<br>、ちっパイニギニギロ                                                                                 | LEVEL<br>Admin<br>Manajer HBD<br>Penilai<br>Operator                              | Status Blodin<br>Unblock<br>Unblock<br>Unblock<br>Unblock                                  |
| User         | Enter text to search<br>NIX<br>1500001<br>150003<br>150009<br>1500014   | kkir<br>Tambah Cobah (<br>NAMAJABATAN<br>STAF DIVISI<br>MANAJER DIVISI<br>STAF DIVISI<br>STAF DIVISI<br>MANAJER DIVISI                                                                                                    | Hapus Batal                                                                  | PASSWORD           /b-1/4(-K4-#\$0)           /b-1/4(-K4-#\$0)           /b-1/4(-K4-#\$0)           /b-1/4(-K4-#\$0)                                           | LEVEL<br>Admin<br>Manajer HRD<br>Penilai<br>Operator<br>Penilai                   | Status Blodar<br>Urblock<br>Urblock<br>Urblock<br>Urblock<br>Urblock                       |
| User<br>Iser | Enter text to search<br>NIX<br>IS00001<br>IS00003<br>IS00004<br>IS00004 | Kir<br>Tambah Cobah Cobah<br>Staf Divisi<br>Makaze Divisi<br>Makaze Divisi<br>Staf Divisi<br>Makaze Divisi<br>Staf Divisi<br>Directur Utama                                                                                                    | Hapus Batal                                                                  | PASSWORD           /5-1/9[-K4L#SQ           /5-1/9[-K4L#SQ           /5-1/9[-K4L#SQ           /5-1/9[-K4L#SQ           /5-1/9[-K4L#SQ           /5-1/9[-K4L#SQ | LEVEL<br>Admin<br>Manajer HRD<br>Penilai<br>Operator<br>Penilai<br>Direktur Utama | Status Blodar<br>Urblock<br>Urblock<br>Urblock<br>Urblock<br>Urblock<br>Urblock<br>Urblock |

# Gambar 4.28 Master User

Menu master *user* seperti pada Gambar 4.28 berfungsi untuk menambah, memperbarui dan menghapus data *user* pengguna aplikasi. Jika pengguna berhasil menyimpan data *user*, maka akan tampil pesan seperti pada Gambar 4.29. Saat *user* akan menghapus data maka akan muncul *dialog* konfirmasi seperti pada gambar 4.30 dan jika proses hapus data berhasil maka akan muncul gambar 4.31.

| HistoryJabatan        | <b>-</b> × |
|-----------------------|------------|
| Data Berhasil di simp | an         |
|                       | к          |

Gambar 4.29 Pesan Simpan Data User Berhasil

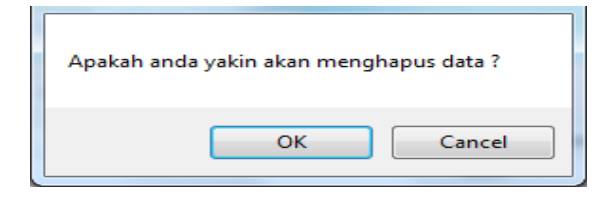

Gambar 4.30 Konfirmasi Hapus Data

| HistoryJabatan     | <b>.</b> |
|--------------------|----------|
| Data Berhasil di h | apus     |
|                    | ок       |

Gambar 4.31 Pesan Hapus Data Berhasil

User dapat menambahkan data *user* dengan menginputkan data yang sesuai pada antarmuka aplikasi dan menekan tombol simpan. Sedangkan untuk memperbarui dan menghapus data, *user* harus memilih data yang akan diperbarui atau dihapus pada tabel yang tersedia terlebih dahulu.

----

# C.7 Data Karyawan

| 🖳 MenuUtama - [FormKaryaw | an]                                               |                                                              |
|---------------------------|---------------------------------------------------|--------------------------------------------------------------|
| Data Karyawan «           | SURABAYA                                          | EMORANDUM SEJAHTERA<br>ang Jepun No.167-169 Surabaya ORABAYA |
|                           | Data Pribadi Riwayat Pendidikan Riwayat Pekerjaan | Jabatan                                                      |
| Kanyawan                  | NIK :                                             | 1500001                                                      |
| ndi yawari                | Nama :                                            | LUVIEFENDI                                                   |
|                           | Tempat / Tanggal Lahir                            | MOJOKERTO - / 5/28/1991 -                                    |
|                           | Jenis Kelamin :                                   | Pria O Wanita                                                |
|                           | Upload Foto Alamat KTP :                          | Jalan Japan Raya E12, No.17                                  |
| Pindah Jabatan Karvawan   | Kota KTP :                                        | MOJOKERTO •                                                  |
|                           | Alamat Sekarang :                                 | Jalan Semampir Barat Gang VI No.66                           |
|                           | Kota / Telp :                                     | SURABAYA • / 083877070711                                    |
|                           | Agama                                             | ISLAM •                                                      |
|                           | Warga Negara                                      | WNI •                                                        |
|                           | Status Nikah :                                    | Belum Menikah 🔻                                              |
|                           | Pendidikan Terakhir                               | \$1 -                                                        |
| Data Karyawan             | Tanggal Masuk :                                   | 10/20/2015 •                                                 |
| Penilaian Karyawan        |                                                   | Batal C                                                      |
| - Us                      | er : IVA NURFADILLAH SUSIANTI (1500009)           | Tanggal : 11/10/2015 Jam :9:10:46 PM:                        |

Gambar 4.32 *Tab* Data Karyawan

*Tab* data karyawan seperti pada Gambar 4.32 berfungsi untuk menambah data karyawan. Data yang harus diinputkan meliputi data pribadi, riwayat pendidikan, riwayat pekerjaan, divisi dan jabatan yang diduduki. Data riwayat pendidikan dan riwayat pekerjaan harus diinputkan seperti pada Gambar 4.33 dan Gambar 4.34. Sedangkan untuk pemilihan divisi dan jabatan seperti pada Gambar 4.35.

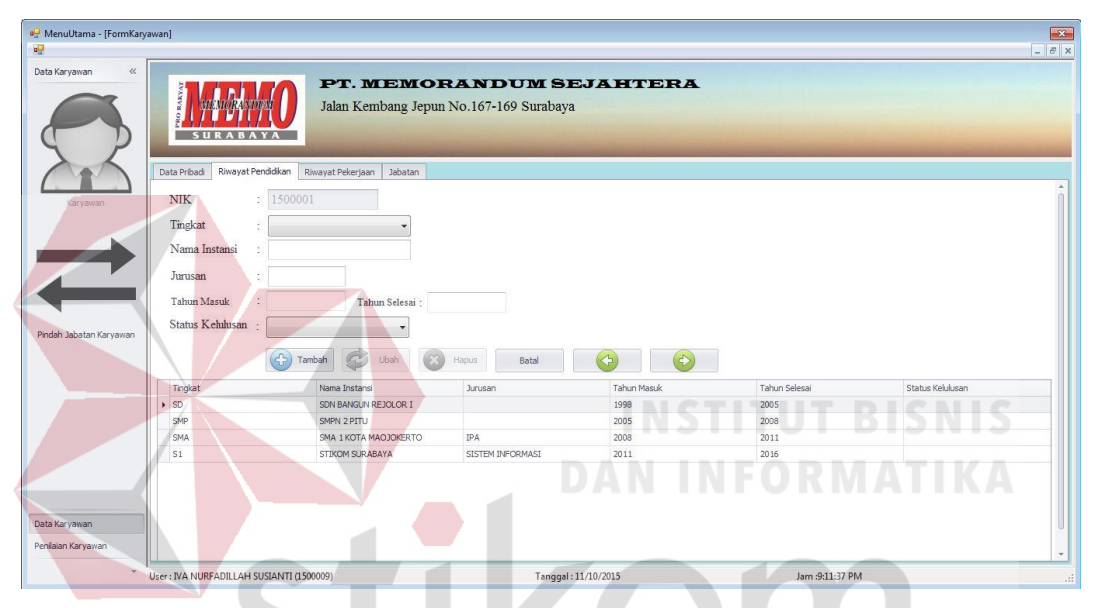

Gambar 4.33 Tab Riwayat Pendidikan

| 🖳 MenuUtama - [FormKary             | yawan]                                                                                                    |                                                     | SUF                              | R A B A            | YA              |
|-------------------------------------|----------------------------------------------------------------------------------------------------|-----------------------------------------------------|----------------------------------|--------------------|-----------------|
| Data Karyawan «                     | S U R A B A Y A                                                                                                    | ▶ <b>T. MENORAND</b><br>alan Kembang Jepun No.167-1 | <b>UM SEJAHTI</b><br>69 Surabaya | ERA                |                 |
| Karyawan                            | Data Pribadi         Riwayat Pendidkan         Riway           NIK         :         1500001           Nama Perusahaan         : | Jabatan Jabatan                                     |                                  |                    | Î               |
| $\ddagger$                          | Jabatan :<br>Tahun Mulai :<br>Tahun Berakhir :                                                                                   |                                                     |                                  |                    |                 |
| Pindah Jabatan Karyawan             | Alasan Pindah :                                                                                                    |                                                     |                                  |                    |                 |
|                                     | Tar                                                                                                    | bah 🤣 Ubah 🔞 Hapus                                  | Batal                            |                    |                 |
|                                     | Nama Perusahaan                                                                                                    | Jahatan                                             | Tahun Mulai Jabatan              | Tahun Akhr Jahatan | Alasan Pindah   |
|                                     | JVA CAPITAL                                                                                                    | STAF BAGIAN PEMASARAN                               | 2007                             | 2008               | KONTRAK KONTRAK |
|                                     | PT. MEMORANDUM SEJAHTERA                                                                                                    | KARYAWAN BAGIAN PEMASARAN                           | 2008                             | 2010               | KONTRAK HABIS   |
|                                     | PT. MEMORANDUM SEJAHTERA                                                                                                    | KEPALA BAGIAN PEMASARAN                             | 2010                             | 2013               | PROMOSI JABATAN |
| Data Karyawan<br>Penifaian Karyawan |                                                                                                    |                                                     |                                  |                    | U               |
| •                                   | User : IVA NURFADILLAH SUSIANTI (150000                                                                                          | 0                                                   | Tanggal : 11/10/2015             | Jam :9:            | 13:27 PM        |

Gambar 4.34 Tab Riwayat Pekerjaan

| શ Menultama - [FormKaryawan]                                                                                                    | -X- |
|----------------------------------------------------------------------------------------------------|-----|
| Data Karyawat «                                                                                                    |     |
| Data Pribad         Riveyet Pendidkan         Riveyet Pendidkan         Jabatan           Karyawan         NIK         :         1500001 | ٦   |
| Divisi : HRD •                                                                                                    |     |
| Jabatan : STAF DIVISI                                                                                                    |     |
| Prideh Jabatan Karyawan                                                                                                    |     |
|                                                                                                    |     |
|                                                                                                    |     |
| Data Karyawan                                                                                                    |     |
| Penfaian Karyeman                                                                                                    |     |
| User: JVA NURFADILLAH SUSIANTI (1500009) Tanggal : 11/10/2015 Jam :9:14:31 PM                                                            |     |

Gambar 4.35 Tab Jabatan

Jika *user* tidak mengupload foto karyawan maka akan muncul pesan foto belum diupload seperti pada Gambar 4.36 dan jika *user* telah berhasil menyimpan data karyawan maka akan muncul pesan data berhasil disimpan seperti pada Gambar 4.37.

| HistoryJabatan      |      |
|---------------------|------|
| foto belum diupload | ВАҮА |
| ОК                  |      |

Gambar 4.36 Pesan Foto Belum Diupload

| HistoryJabatan     |       |
|--------------------|-------|
| Data Berhasil di s | impan |
|                    | ок    |

Gambar 4.37 Pesan Data Berhasil Disimpan

Untuk memperbarui dan menghapus data karyawan, *user* harus terlebih dahulu mencari NIK karyawan dengan menekan tombol cari untuk memunculkan *form* cari karyawan seperti pada Gambar 4.38. Setalah memilih NIK karyawan, maka *user* dapat memperbarui atau menghapus data karyawan pada *form* karyawan.

| FOTOKARYAWAN | NIK     | NAMA                 | NAMAJABATAN    | NAMADIVISI |     |
|--------------|---------|----------------------|----------------|------------|-----|
| •            | 1500001 | LUVI EFENDI          | STAF DIVISI    | HRD        |     |
| -            | 1500003 | SOEMARIJADI          | MANAJER DIVISI | IKLAN      |     |
|              | 1500005 | I MADE BUDI DARMANTO | MANAJER DIVISI | PEMASARAN  |     |
|              | 1500006 | DODI ASMADI          | MANAJER DIVISI | ESPIDISI   | ie. |

Gambar 4.38 Form Cari Karyawan

# C.8 Pindah Jabatan Karyawan

| MenuUtama - [MutasiKa   | ryawan]                                 |                    |                               |      |                 | - 7 × |
|-------------------------|-----------------------------------------|--------------------|-------------------------------|------|-----------------|-------|
| Karyawan                | Jalan<br>SURADATA                       | Kembang Jepun No.1 | NDUM SEJAH<br>67-169 Surabaya | RA B | ΑΥΑ             |       |
|                         | FOR                                     | M PINDAH JABA      | TAN KARYAWAN                  |      |                 |       |
|                         | NIK                                     | Cari               | Tanggal Mutasi                | •    |                 |       |
| Pindah Jabatan Karyawan | Nama                                    |                    |                               |      |                 |       |
|                         | - Posisi Saat Ini                       |                    | Posisi Saat Ini               |      |                 |       |
|                         | Divisi                                  |                    | Divisi                        | •    |                 |       |
|                         | Jabatan                                 |                    | Jabatan                       | •    |                 |       |
|                         |                                         | Simpan             | Batal                         |      |                 |       |
| Data Karyawan           |                                         |                    |                               |      |                 |       |
| Penilaian Karyawan      |                                         |                    |                               |      |                 |       |
| •                       | User : IVA NURFADILLAH SUSIANTI (150000 | 9)                 | 01/12/2015                    | J    | am :12:34:42 AM |       |

Gamabr 4.39 Form Pindah Jabatan Karyawan

*Form* pindah jabatan karyawan seperti pada Gambar 4.39 berfungsi untuk melakukan proses mutasi jabatan karyawan. *User* harus mencari terlebih dahulu data karyawan dengan menekan tombol cari, maka akan muncul *form* cari seperti pada gambar 4.40. Setelah itu *user* dapat memilih data karyawan yang akan dipindahkan ke divisi dan jabatan lain. Jika proses simpan berhasil maka akan muncul pesan data berhasil disimpan seperti pada Gambar 4.41.

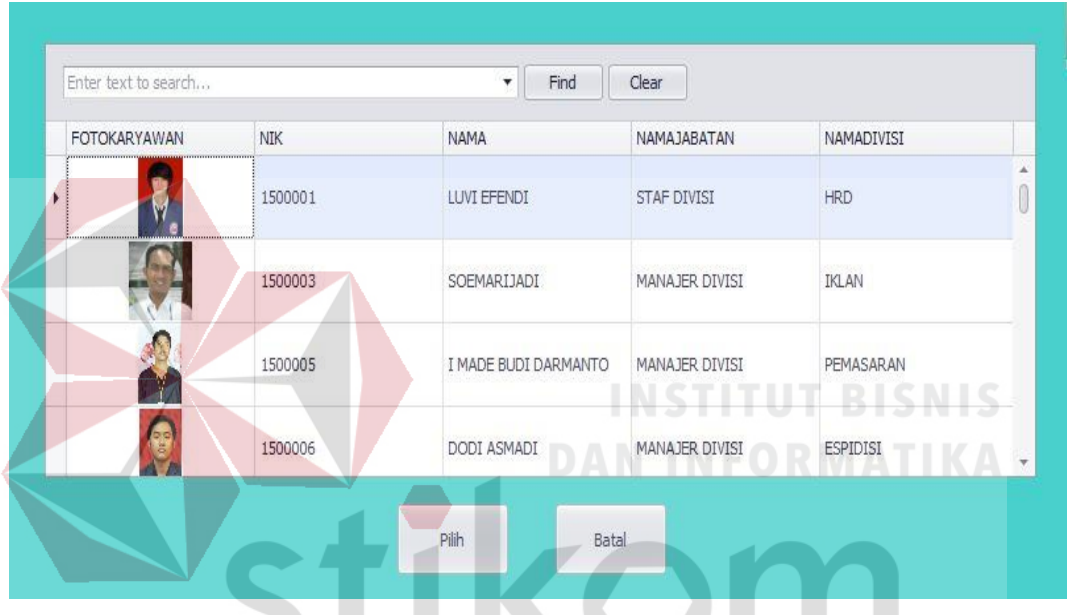

Gambar 4.40 Form Cari Karyawan Pindah Jabatan

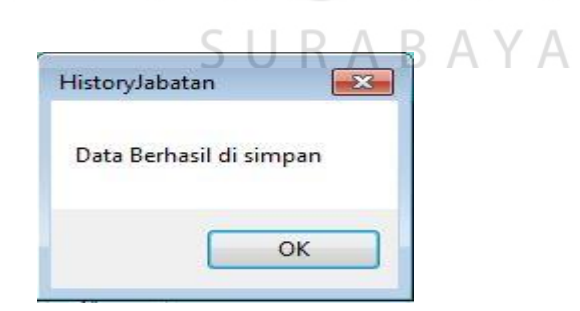

Gambar 4.41 Pesan Data Berhasil Disimpan

| 🖳 MenuUtama - (FormPeriodo          | e]                          |                             |                        |                               |                  |                  | _ = = ; |
|-------------------------------------|-----------------------------|-----------------------------|------------------------|-------------------------------|------------------|------------------|---------|
| Penlaian Karyawan 《                 | SURABAYA                    | PT. MEM<br>Jalan Kembang Je | ORAND<br>pun No.167-16 | <b>UM SEJ</b> .<br>9 Surabaya | AHTERA           |                  |         |
| Periode Penilaian                   |                             | PERIODI                     | E PENILAL              | AN                            |                  |                  |         |
|                                     | Id Periode : 6<br>Forma     | t : Angka Unut Otomatis     | Tanggal Mu             | <b>ılai : 04-01</b>           | -2017 🔹          |                  |         |
| Kriteria Penilaian                  | Bulan : April               |                             | Tanggal Be             | rakhir : 31-05                | -2017 🔹          |                  |         |
|                                     | Tahun : 2017                | Tambah Format : YYYY        | Status<br>Bapus        | : Promo<br>Batal              | si 🔹             |                  |         |
| a a a a                             | Enter text to search        |                             | ▼ Find                 | Clear                         |                  |                  |         |
| Nilai Standart Kriteria             | ID PERIODE                  | BULAN TAHUN                 |                        | TANGGAL MULAI                 | TANGGAL BERAKHIR | STATUS           |         |
|                                     | 1                           | 11                          | 2015                   | 01-11-2015                    | 31-12-2015       | Kasus Khusus     |         |
|                                     | 2                           | 1                           | 2016                   | 01-01-2016                    | 29-02-2016       | Promosi          |         |
|                                     | 3                           | 4                           | 2016                   | 01-04-2016                    | 31-05-2016       | Rutin            |         |
|                                     | 4                           | 10                          | 2016                   | 01-10-2016                    | 30-11-2016       | Rutin            |         |
|                                     | 5                           | 1                           | 2017                   | 01-01-2017                    | 28-02-2017       | Promosi          |         |
|                                     | • 6                         | 4                           | 2017                   | 04-01-2017                    | 31-05-2017       | Promosi          |         |
| Data Karyawan<br>Penilaian Karyawan |                             |                             |                        |                               |                  |                  |         |
| U                                   | ser : IVA NURFADILLAH SUSIA | NTI (1500009)               |                        | 22/01/201                     | 5                | Jam :12:48:04 PM |         |

Gambar 4.42 *Form* Periode Penilaian

Menu periode penilaian seperti pada Gambar 4.42 berfungsi untuk menambah, memperbarui dan menghapus data periode penilaian. Jika *user* berhasil menyimpan data periode, maka akan tampil pesan seperti pada Gambar 4.43. Saat *user* akan menghapus data maka akan muncul *dialog* konfirmasi seperti pada gambar 4.44 dan jika proses hapus data berhasil maka akan muncul gambar 4.45.

| HistoryJabatan        | <b>—</b> ——————————————————————————————————— |
|-----------------------|----------------------------------------------|
| Data Berhasil di simp | an                                           |
| 0                     | к                                            |

Gambar 4.43 Pesan Simpan Data Periode Berhasil

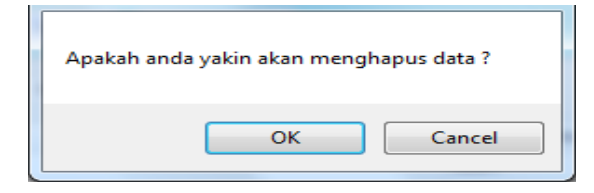

Gambar 4.44 Konfirmasi Hapus Data

| HistoryJabatan      | <b>x</b> |
|---------------------|----------|
| Data Berhasil di ha | pus      |
|                     | ж        |

Gambar 4.45 Pesan Hapus Data Berhasil

*User* dapat menambahkan data periode dengan menginputkan data yang sesuai pada antarmuka aplikasi dan menekan tombol simpan. Sedangkan untuk memperbarui dan menghapus data, *user* harus memilih data yang akan diperbarui atau dihapus pada tabel yang tersedia terlebih dahulu.

# C.10 Kriteria Penilaian

| 🖳 MenuUtama - [FormKriteria] |                                         |                                       |
|------------------------------|-----------------------------------------|---------------------------------------|
| 0                            |                                         | - 8 ×                                 |
| Penilaian Karyawan 🛛 🐇       |                                         |                                       |
|                              | PT. MEMORE<br>Jalan Kembang Jepun No    | ANDUM SEJAHTERA<br>D.167-169 Surabaya |
| Periode Penilaian            | KRITERIA PEN                            | ILAIAN                                |
|                              | ID Kriteria : KR-9 Format : KR-Angk     | a Urut Otomatis                       |
|                              | Kriteria :                              |                                       |
| Kriteria Penilaian           | Tambah 💋 Ubah 🚳                         | Hepus Batal                           |
|                              | Enter text to search                    | Find Clear                            |
|                              | ID KRITERIA                             | NAMA KRITERIA                         |
|                              | ▶ KR-1                                  | Target Tercapai (Cas In Koran)        |
| Nilai Standart Kriteria      | KR-2                                    | Team Kerja                            |
|                              | KR-3                                    | Ulet                                  |
|                              | KR-4                                    | Dispin                                |
|                              | KR-5                                    | Mendapat Benta Bagus                  |
|                              | KR-7                                    | renadan benda<br>Ketelitan            |
|                              | KR-8                                    | Ketepatan Waktu                       |
| Data Kasuawan                |                                         |                                       |
|                              |                                         |                                       |
| Penilaian Karyawan           |                                         |                                       |
| • Us                         | er : IVA NURFADILLAH SUSIANTI (1500009) | 01/12/2015 Jam :12:40:21 AM           |

Gambar 4.46 Form Kriteria Penilaian

Menu kriteria penilaian seperti pada Gambar 4.46 berfungsi untuk menambah, memperbarui dan menghapus data kriteria penilaian. Jika *user* berhasil menyimpan data kriteria, maka akan tampil pesan seperti pada Gambar 4.47. Saat *user* akan menghapus data maka akan muncul *dialog* konfirmasi seperti pada gambar 4.48 dan jika proses hapus data berhasil maka akan muncul gambar 4.49.

|           | HistoryJabatan                             |
|-----------|--------------------------------------------|
|           | Data Berhasil di simpan                    |
|           | ОК                                         |
| Gambar 4. | .47 Pesan Simpan Data Kriteria Berhasil    |
| Apakał    | n anda yakin akan menghapus data ? TEISNIS |
|           | OK Cancel                                  |
| Gan       | nbar 4.48 Konfirmasi Hapus Data            |
| 21        | HistoryJabatan                             |
|           | Data Berhasil di hapus                     |
|           | ОК                                         |

Gambar 4.49 Pesan Hapus Data Berhasil

*User* dapat menambahkan data kriteria dengan menginputkan data yang sesuai pada antarmuka aplikasi dan menekan tombol simpan. Sedangkan untuk memperbarui dan menghapus data, *user* harus memilih data yang akan diperbarui atau dihapus pada tabel yang tersedia terlebih dahulu.

| 🖷 MenuUtama - [Standart N<br>😳      | Vilai Kriteria]   |                                      |                                      |                  | <b>×</b><br>8 × |
|-------------------------------------|-------------------|--------------------------------------|--------------------------------------|------------------|-----------------|
| Penilaian Karyawan «                | S U R A           | PT. MEMORA<br>Jalan Kembang Jepun No | NDUM SEJAHTERA<br>9.167-169 Surabaya |                  |                 |
| Kriteria Penilaian                  |                   | STANDAR PENILAIAN KAR                | RYAWAN                               |                  |                 |
| F                                   | Periode           | 11-2015 •                            |                                      |                  |                 |
| a n n                               | Jabatan           | STAF BAGIAN 🔹                        |                                      |                  |                 |
| Nilai Standart Kriteria             | Kriteria          | Target Tercapai (Cas In Koran)       | •                                    |                  |                 |
|                                     | Nilai             | 6.00 🗘 Format : Angka 1-10           | us                                   |                  |                 |
| Prioritas Kriteria                  | Enter text to s   | eardh 🔹                              | Find Clear                           |                  |                 |
|                                     | ID Kriteria       | Kriteria                             | Standart Nilai                       |                  |                 |
|                                     | ▶ KR-1            | Target Tercapai (Cas In Koran)       | 6.00                                 |                  |                 |
|                                     | KR-2              | Team Kerja                           | 5.00                                 |                  | - 11            |
|                                     | KR-4              | Disipîn                              | 6.00                                 |                  | -11             |
| Data Karyawan<br>Penilalan Karyawan | KR-8              | Ketepatan Waktu                      | 6.00                                 |                  |                 |
|                                     | User : IVA NURFAE | DILLAH SUSIANTI (1500009)            | 01/12/2015                           | Jam :12:43:06 AM | .ii             |

Gambar 4.50 Form Standart Nilai Kriteria

Menu *Form* nilai *standart* kriteria seperti pada Gambar 4.50 berfungsi untuk membuat *standart* minimal nilai kriteria yang harus dicapai oleh karyawan. *Standart* nilai harus ditentukan pada tiap kriteria di tiap jabatan dan di periode tertentu. *Range* nilai *standart* hanya dibatasi antara 0 sampai dengan 10. Proses ini dimulai dari *user* memilih periode, jabatan dan memilih kriteria-kriteria penilian berdasarkan jabatan dan periode yang telah dipilih sebelumnya. Setelah *user* menekan tombol simpan maka data yang berada dalam tabel akan disimpan di *database* dan akan memunculkan pesan berhasil jika data berhasil disimpan.

| 🖗 MenuUtama - [FormPriorita<br>📲  | asKriteria]                 |                                                                     | - 8       |
|-----------------------------------|-----------------------------|---------------------------------------------------------------------|-----------|
| Penlaian Karyawan «               | SURABAYA                    | PT. MEMORANDUM SEJAHTERA<br>Jalan Kembang Jepun No.167-169 Surabaya |           |
| Kriteria Penilaian                | PRIC                        | RITAS KRITERIA PENILAIAN                                            |           |
|                                   | Periode 11-201              | • • •                                                               |           |
|                                   | Jabatan STAF                | IVISI -                                                             |           |
| a m m                             | Kriteria Target             | ercapai (Cas In Koran)                                              |           |
| Nilai Standart Kriteria           | Prioritas                   | •                                                                   |           |
|                                   | H                           | nçun Batal                                                          |           |
|                                   |                             |                                                                     |           |
| Prioritas Kriteria                | Enter text to search        | Find     Clear                                                      |           |
|                                   | ID KRITERIA                 | NAMA KRITERIA                                                       | PRIORITAS |
|                                   | • KR-1                      | Target Tercapai (Cas In Koran)                                      | 1         |
|                                   | KR-2                        | Team Kerja                                                          | 3         |
|                                   | KR-3                        |                                                                     | 4         |
|                                   | KR-7                        | Keteltian                                                           | 2         |
| ata Karyawan<br>enilaian Karyawan |                             |                                                                     |           |
|                                   | Iser : IVA NURFADILLAH SUSI | NTI (1500009) 01/12/2015 lam 12/4449 AM                             |           |

# Gambar 4.51 Form Prioritas Kriteria

Menu *Form* prioritas kriteria seperti pada Gambar 4.51 berfungsi untuk menentukan kriteria mana yang lebih dipentingkan dalam penilaian karyawan. Prioritas kriteria harus ditentukan pada tiap kriteria di tiap jabatan dan di periode tertentu. Proses ini dimulai dari user memilih periode, jabatan dan memilih urutan prioritas kriteria penilian berdasarkan jabatan dan periode yang telah dipilih sebelumnya. Setelah *user* menekan tombol simpan maka data yang berada dalam tabel akan disimpan di *database* dan akan memunculkan pesan berhasil jika data berhasil disimpan.

# 4.1.2 Manajer Divisi

# D. Menu Penilaian

#### D.1 Penilaian

| Pertilaton Karyawan<br>Pertil<br>N<br>Krite<br>N<br>D Mari<br>10 D Mari<br>10 D Mari<br>10 D Mari<br>10 D Mari<br>10 D Mari<br>10 D Mari<br>10 D Mari<br>10 Mari<br>10 M                                                                                                    | FO<br>ode 11-2015        | RM PENILAIAN KARYAW            | AN             |    |   |
|----------------------------------------------------------------------------------------------------|--------------------------|--------------------------------|----------------|----|---|
| Peric<br>N<br>Krite<br>N<br>1 DARI<br>1 R-1<br>R-2<br>R-4<br>R-4<br>R-4<br>R-4<br>R-4<br>R-4                                                                                                    | ode 11-2015              | • Name                         |                |    |   |
| N<br>Krite<br>1 D PR-1<br>1 G-2<br>1 G-2<br>1 | IK 1500017               | INama                          | SYAIFUL ABIDIN |    |   |
| Kuite<br>N<br>10 Mar.<br>1 (92-1)<br>1 42-2<br>1 42-4<br>1 42-4<br>1 42-4                                                                                                    |                          | Jabatan                        | STAF BAGIAN    |    |   |
| N<br>1 (R-1<br>1 (R-1<br>1 (R-2<br>1 (R-4<br>(R-6))))))))))))))))))))))))))))))))))))                                                                                                    | eria Target Tercapai (Ca | s In Koran) 🔹 Divisi           | IKLAN          |    |   |
| 10 KR1<br>  168-1<br>  172-2<br>  174-4<br>  174-8                                                                                                    | filai 7.00 ‡ Fo          | rmat : Angka 1-10              |                |    |   |
| • (RR-1<br>(R-2<br>(R-4)<br>(R-8)                                                                                                    | TERIA                    | NAMA KRITERIA                  | NELAI          |    | - |
| KR-2<br>KR-4<br>KR-8                                                                                                    |                          | Target Tercapai (Cas In Koran) | 7.00           |    |   |
| KR-4<br>KR-8                                                                                                    |                          | Team Kerja                     | 7.00           |    |   |
| KR-8                                                                                                    |                          | Disiplin                       | 8.00           |    |   |
| Penilaian Karyawan                                                                                                    |                          | Simpan Batal                   | 9.00           |    |   |
| User : SOEMA                                                                                                    | ARUADI (1500003)         | 01/12/2015                     | Jam :12:52:2   | AM |   |

# Gambar 4.52 *Form* Penilaian

Menu *form* penilaian seperti pada Gambar 4.52 berfungsi untuk melakukan penilaian terhadap karyawan berdasarkan jabatannya. *User* harus menentukan periode dan mencari karyawan yang akan dinilai dengan menekan tombol cari. Setelah itu *user* dapat menilai karyawan berdasarkan kriteria yang dipilih. Tabel pada *form* penilain berguna untuk menampung sementara data penilaian karyawan sebelum disimpan dalam *database*. Kriteria yang telah dinilai tidak dapat ditambahkan lagi ke dalam tabel. Jika hal tersebut dilakukan akan muncul pesan *error* seperti pada Gambar 4.53.

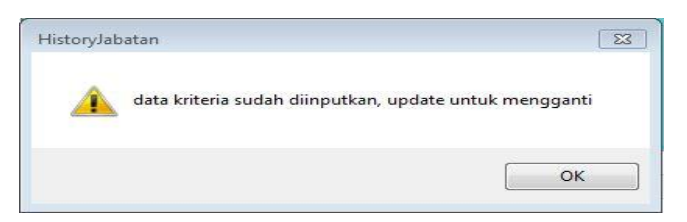

Gambar 4.53 Pesan Error Duplikasi Data Kriteria

Jika penilaian telah selesai dilakukan maka *user* dapat menyimpan data penilaian tersebut kedalam database dengan cara menekan tombol simpan. Jika data penilaian telah tersimpan maka akan muncul pesan data berhasil disimpan seperti pada Gambar 4.54.

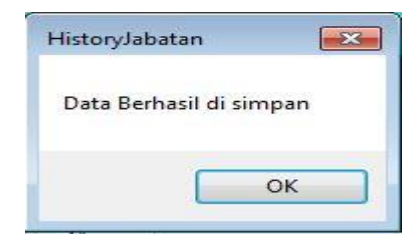

Gambar 4.54 Pesan Data Penilaian Berhasil Disimpan

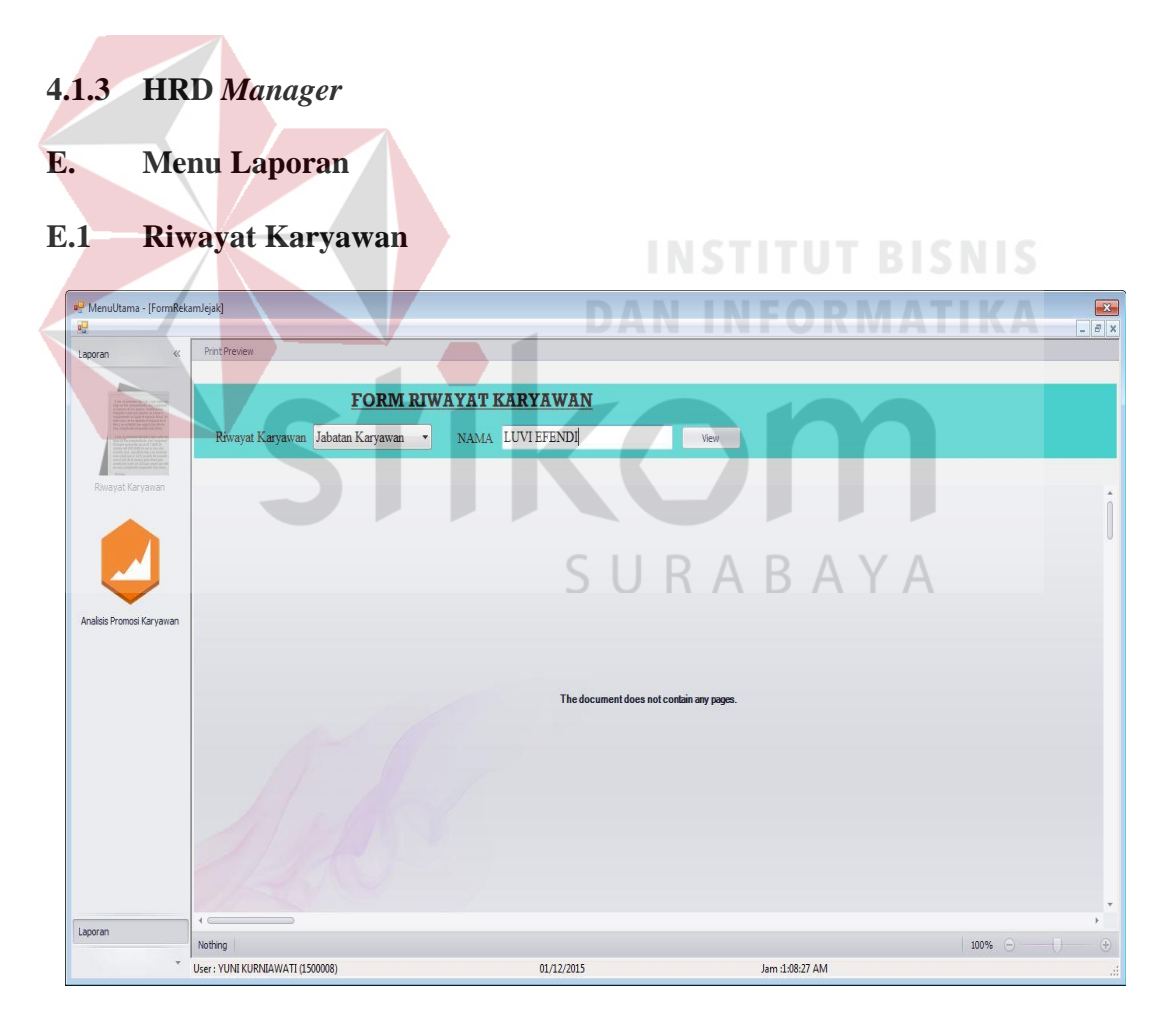

Gambar 4.55 Form Riwayat Karyawan

Menu *form* riwayat karyawan seperti pada Gambar 4.55 berfungsi untuk membuat laporan riwayat pada karyawan dan divisi. *User* harus menginputkan nama karyawan untuk membuat laporan riwayat karyawan dan *user* harus menginputkan nama divisi untuk membuat histori jabatan karyawan. Setelah *user* menginputkan nama berdasarkan jabatan karyawan maka *form* akan membuat laporan seperti pada Gambar 4.56.

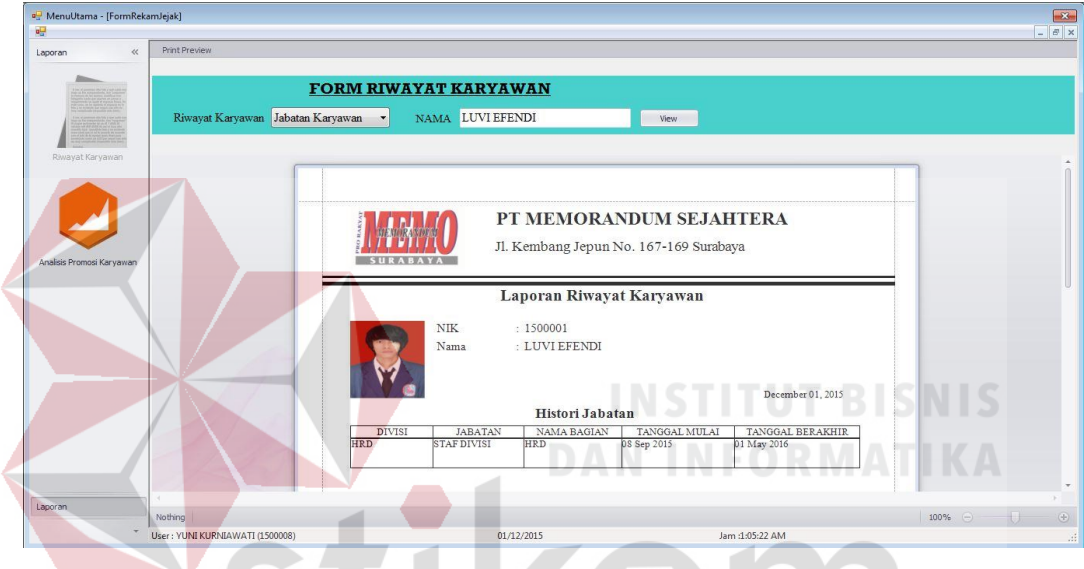

Gambar 4.56 Generate Laporan Riwayat Karyawan

E.2 Analisis Promosi Karyawan

| SUR A BAYA                                                                              | PT. MEMORAN<br>Jalan Kembang Jepun No.10              | NDUM SEJAHTI<br>67-169 Surabaya                                       | ERA                                                                                                    |                                                                                |                                                                                                    |
|-----------------------------------------------------------------------------------------|-------------------------------------------------------|-----------------------------------------------------------------------|----------------------------------------------------------------------------------------------------|--------------------------------------------------------------------------------|----------------------------------------------------------------------------------------------------|
|                                                                                         | PT. MEMORAN<br>Jalan Kembang Jepun No.10              | NDUM SEJAHTI<br>57-169 Surabaya                                       | ERA                                                                                                    |                                                                                |                                                                                                    |
|                                                                                         |                                                       |                                                                       |                                                                                                    |                                                                                |                                                                                                    |
|                                                                                         |                                                       |                                                                       | the second second second second second second second second second second second second second second second s |                                                                                | and the second second second second second second second second second second second second second second second |
|                                                                                         | FORM ANALISIS P                                       | RMOSI KARYAWAN                                                        |                                                                                                    |                                                                                |                                                                                                    |
| Form                                                                                    | at: YYYY YYYY                                         |                                                                       |                                                                                                    |                                                                                |                                                                                                    |
| Enter text to search                                                                    | * Pina                                                | Clear                                                                 |                                                                                                    |                                                                                |                                                                                                    |
| rag a column header here to group                                                       | by that column                                        | Clear                                                                 | 0.00.00                                                                                                    |                                                                                |                                                                                                    |
| Inter text to search                                                                    | by that column                                        | Clear<br>NAMAJABATAN                                                  | rataratarilai                                                                                                  | S                                                                              | HOW DETAIL                                                                                                    |
| rag a column header here to group<br>NIK<br>1500013                                     | I by that column<br>NAMA<br>SUHADAK<br>DWR PST1 LEINT | Clear<br>NAMAJABATAN<br>STAF BAGIAN<br>KEPALA BAGIAN                  | rataratanilai                                                                                                  | S<br>8.00 ¥<br>7.75 ×                                                          | HOW DETAIL                                                                                                    |
| Enter text to search  Kag a column header here to group  NIK  1500013  1500016  1500015 | by that column NAMA SUHADAK DWI RESTU RINI SOFE       | Clear<br>NAMAJABATAN<br>STAF BAGIAN<br>KEPALA BAGIAN<br>KEPALA BAGIAN | rataratanilai                                                                                                  | S<br>8.00 ¥<br>7.75 ¥<br>7.50 ¥                                                | HOW DETAIL<br>Key<br>Key<br>Key                                                                                  |
|                                                                                         | Parameter<br>Penilaian Dari Taha<br>Form              | Parameter<br>Penilaian Dari Tahun 2015 S.D 2015<br>Format : YYYY YYYY | Parameter Penalaian Dari Tahun 2015 S/D 2015 Format: YYYY YYYY                                                 | Presenter<br>Penilaian Dari Tahan 2015 S/D 2015 Analisis<br>Formot : YYYY YYYY | Parameter<br>Penilaian Dari Tahun 2015 S/D 2015<br>Formot: yyyy yyyy                                             |

Gambar 4.57 Form Analisis Promosi Karyawan

Menu *form* analisis promosi karyawan seperti pada Gambar 4.57 berfungsi untuk mengetahui karyawan yang berhak mendapat promosi berdasarkan nilai rata-rata tertinggi penilaian. *User* harus menginputkan NIK karyawan untuk membuat laporan riwayat karyawan. Setelah *user* menginputkan tahun penilaian untuk menganalisis kelayakan promosi karyawan. Pada tabel terdapat kolom *show detail* untuk melihat *detail* penilaian karyawan seperti pada gambar 4.58.

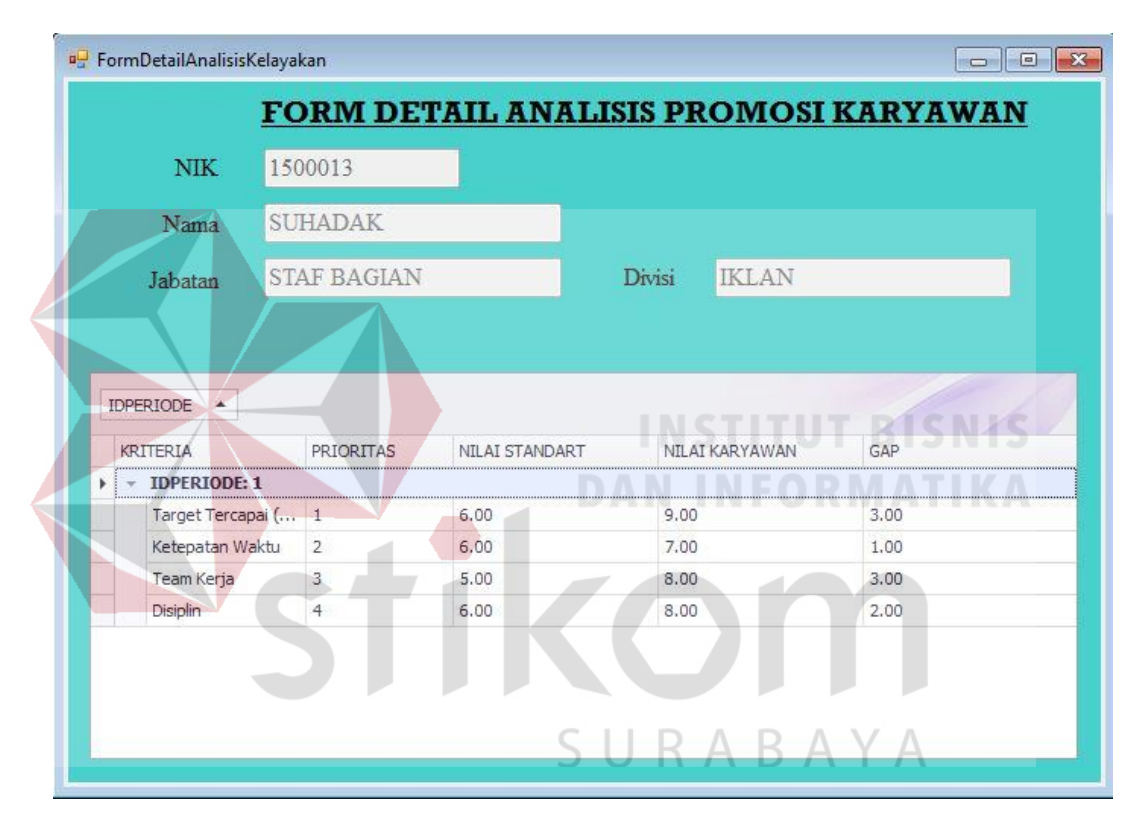

Gambar 4.58 Form Detil Penilaian Analisis Promosi karyawan

### 4.2 Evaluasi Sistem

Dari uji coba fungsional dan non-fungsional serta tahap implementasi, maka selanjutnya dilakukan tahap evaluasi yang bertujuan untuk mengukur kinerja sistem dengan menggunakan hasil dari evaluasi tersebut dapat dijadikan sebagai suatu kesimpulan dari permasalahan yang dinilai. Hasil dari kesimpulan tersebut digunakan untuk dapat mengetahui dan memastikan bahwa sistem yang dibangun sudah sesuai dengan kebutuhan *stakeholder* atau belum. Sehingga kekurangan dalam sistem yang dibangun ini dapat dievaluasi terlebih dahulu. Oleh karena itu untuk mengetahui hasil sistem sesuai dengan tujuan atau tidak, maka sistem yang dibangun ini diuji menggunakan *black box testing*.

# 4.2.1 Evaluasi Fungsional Staf Personalia

Hasil dari uji coba dan implementasi data yang telah dilakukan oleh Staf Personalia saat menjalankan fungsional sesuai dengan peran dan tanggung jawabnya, yaitu:

- 1. Sistem dapat mempersingkat proses yang dibutuhkan pada tahap rekap data promosi karyawan dengan dilakukannya otomasi.
- 2. Sistem telah menggunakan standar kompetensi (data pribadi, riwayat pendidikan, riwayat pekerjaan, riwayat jabatan, kriteria) perusahaan sebagai acuan dalam pembuatan *form* penilaian promosi karyawan.

# 4.2.2 Evaluasi Fungsional Manajer Divisi RABAYA

Hasil dari uji coba dan implementasi data yang telah dilakukan oleh Manajer Divisi saat menjalankan fungsional sesuai dengan peran dan tanggung jawabnya, yaitu:

 Sistem dapat mempersingkat proses yang dibutuhkan pada proses pembuatan laporan penilaian dengan dilakukannya eliminasi, yaitu tidak diperlukan lagi pembuatan dokumen secara manual yang dilakukan oleh manajer divisi masing-masing.

- 2. Sistem dapat mempersingkat proses yang dibutuhkan pada tahap penilaian dengan dilakukannya otomasi pada proses penilaian promosi karyawan.
- 3. Sistem melakukan perhitungan serta hasil akhir dalam penilaian kinerja yang dilakukan Manajer Divisi akan diberikan pada HRD *Manager* secara otomasi.

# 4.2.3 Evaluasi Fungsional HRD Manager

Hasil dari uji coba dan implementasi data yang telah dilakukan oleh HRD *Manager* saat menjalankan fungsional sesuai dengan peran dan tanggung jawabnya, yaitu:

- 1. Sistem dapat mempersingkat proses yang dibutuhkan dengan dilakukannya otomasi pada proses penganalisaan penilaian.
- Memberikan informasi daftar penilaian promosi karyawan yang berkompeten pada setiap jabatan di suatu divisi dan menghasilkan laporan hasil penilaian promosi karyawan.

#### 4.3 Evaluasi Non Fungsional Sistem

Hasil dari uji coba non-fungsional (*performance*) yang terkait dengan *response time* dan berasumsikan *input* data sebanyak 10 kali, yaitu:

 Pada fungsi pencatatan data kompetensi yang dilakukan oleh Staf Personalia dengan proses data pengguna (5 menit), data bagian (15 menit), data kompetensi inti (1 NIK 37 menit), data prioritas kriteria setiap divisi (15menit), data prioritas kriteria standar penilaian setiap jabatan (15 menit), data standar penilaian (15 menit) didapatkan total estimasi waktu (sistem) adalah 440 menit dan perekapan hasil penilaian promosi karyawan 45 menit.

- Pada fungsi penilaian yang dilakukan oleh Manajer Divisi dengan proses menilai kinerja karyawan didapatkan total estimasi waktu (sistem) adalah 210 menit.
- Pada fungsi penganalisaan penilaian yang dilakukan oleh HRD Manager dengan proses menganalisa data penilaian didapatkan total estimasi waktu (sistem) adalah 410 menit.
- Pada fungsi pelaporan hasil analisa promosi karyawan yang dilakukan oleh HRD Manager dan proses mencetak laporan hasil analisa promosi karyawan didapatkan total estimasi waktu (sistem) adalah 10 menit.

Adapun hasil dari uji coba non-fungsional (*performance*) yang terkait dengan *response time* didapatkan total estimasi waktu (sistem) keseluruhan fungsi dalam proses promosi karyawan yaitu 330 menit.

# 4.4 Evaluasi Proses Promosi Karyawan

Perbandingan terhadap proses saat ini dengan proses baru yang dilakukan dengan otomasi. Lebih detilnya dapat dilihat pada Tabel 4.41 Evaluasi Proses Promosi Karyawan.

| Proses                                            | Proses Lama (saat ini)            |          |                                    | Proses Baru (otomasi)                                                  |         |  |  |
|---------------------------------------------------|-----------------------------------|----------|------------------------------------|------------------------------------------------------------------------|---------|--|--|
| Fungsi                                            | Kegiatan                          | Waktu    | Fungsi                             | Kegiatan                                                               | Waktu   |  |  |
| Penilaian dan<br>penentuan<br>promosi<br>karyawan | Pembuatan<br>dokumen<br>penilaian | (1 Hari) | Pencatatan<br>data<br>kompetensi   | ncatatan Mencatat<br>a karyawan dan (1<br>kriteria promosi<br>karyawan |         |  |  |
|                                                   |                                   |          | Perhitungan = 20 Menit x 22 bagian |                                                                        |         |  |  |
| Penjelasan:                                       |                                   |          | = 4                                | 440 Menit (dalam 7                                                     | divisi) |  |  |

#### Tabel 4.41 Evaluasi Proses Promosi Karyawan

| Proses Lama (saat ini)                                                                                                    |                                                                                                    |                                                                                                    | Pros                                                                                                    | ses Baru (otomasi           | )        |  |  |
|----------------------------------------------------------------------------------------------------|----------------------------------------------------------------------------------------------------|----------------------------------------------------------------------------------------------------|----------------------------------------------------------------------------------------------------|-----------------------------|----------|--|--|
| Fungsi K                                                                                                    | egiatan                                                                                                    | Waktu                                                                                               | Fungsi                                                                                                    | Kegiatan                    | Waktu    |  |  |
| <ul> <li>Membutuhkan waa<br/>dalam pembuatan<br/>karyawan masin<br/>Divisi dan menung<br/><i>Manager</i>. Apabi<br/>tidak bisa dihul<br/>terjadi keterlambat<br/>formulir penilaia<br/>karyawan.</li> </ul>                  | dokumen<br>g-masing<br>ggu arahan<br>la Manaj<br>bungi, m<br>tan untuk j<br>an untuk                                  | a penilaian<br>Manajer<br>dari HRD<br>er Divisi<br>aka akan<br>pembuatan<br>promosi                 | <ul> <li>Tidak perlu lagi mencatat data kompetensi<br/>dan riwayat karyawan pada <i>Microsft Office</i><br/><i>Excel</i> untuk promosi karyawan.</li> <li>20 menit adalah waktu kegiatan.</li> <li>22 bagian adalah seluruh bagian pada setiap<br/>divisi PT. Memorandum Sejahtera.</li> <li>440 menit adalah hasilnya.</li> <li>7 jam adalah estimasi dalam pengerjaannya.</li> </ul>                                                                                                    |                             |          |  |  |
| Penilaian dan<br>penentuan Per<br>promosi kar<br>karyawan                                                                                                    | nilaian<br>yawan                                                                                                    | (13 Hari)                                                                                           | Penilaian dan<br>penentuan<br>promosi<br>karyawan                                                                                                    | Menilai kinerja<br>karyawan | (7 Hari) |  |  |
| Penjelasan:                                                                                                    |                                                                                                    |                                                                                                    | Perhitungan = 30 Menit x 7 (orang)<br>= 210 menit                                                                                                    |                             |          |  |  |
| <ul> <li>Divisi dengan<br/>karyawan-nya sete<br/><i>item</i> apa yang haru</li> <li>Menunggu araha<br/>dalam melakukan<br/>pada masing-masin</li> <li>Setelah dilakukan<br/>penilaian promos<br/>dikumpulkan kepa</li> </ul> | cara 1<br>elah menge<br>as dinilai.<br>m HRD<br>penilaian<br>ng Divisi.<br>penilaian,<br>si karyaw<br>da HRD <i>M</i> | nengamati<br>erti tentang<br><i>Manager</i><br>karyawan<br>dokumen<br>yan harus<br><i>Manager</i> . | <ul> <li>Penjelasan:</li> <li>Tidak diperlukan kembali untuk membuat dokumen penilaian promosi karyawan setiap masing-masing Manajer Divisi.</li> <li>Penilaian dilakukan oleh Manajer Divisi dengan cara mengamati karyawan-nya dalam kegiatan sehari-hari, karena <i>item</i> yang dinilai adalah berkaitan dengan kompetensi setiap jabatan.</li> <li>30 menit adalah waktu kegiatan.</li> <li>7 (orang) adalah Manajer Divisi menilai karyawan bawahan-nya berdasarkan jabatan.</li> <li>210 menit adalah hasilnya.</li> <li>4 jam adalah estimasi dalam pengerjaannya.</li> </ul> |                             |          |  |  |

| Pros                                                                                                    | es Lama (saat ini                                                                                                    | i)                                                                                       | Pro                                                                                                    | ses Baru (otomasi                                                             | )                           |  |  |
|----------------------------------------------------------------------------------------------------|----------------------------------------------------------------------------------------------------|------------------------------------------------------------------------------------------|----------------------------------------------------------------------------------------------------|-------------------------------------------------------------------------------|-----------------------------|--|--|
| Fungsi                                                                                                    | Kegiatan                                                                                                    | Waktu                                                                                    | Fungsi                                                                                                    | Kegiatan                                                                      | Waktu                       |  |  |
| Pengolahan<br>dan                                                                                                    | Pemeriksaan<br>kembali<br>dokumen<br>penilaian dan<br>perekapan<br>data-data<br>penilaian                                                                 | (4 Hari)                                                                                 | Pengolahan<br>dan                                                                                                    | Menganalisa<br>hasil penilaian                                                | (1 Hari)                    |  |  |
| perhitungan<br>penilaian                                                                                                    | Perhitungan<br>penilaian                                                                                                    | (1 Hari)                                                                                 | perhitungan<br>penilaian                                                                                                    | kinerja<br>karyawan                                                           | (1 11411)                   |  |  |
|                                                                                                    | Penganalisaa<br>n hasil<br>perhitungan<br>penilaian                                                                                                    | (2 Hari)                                                                                 |                                                                                                    | ngan = 60 Menit x 7 (divisi)<br>= 420 Menit                                   |                             |  |  |
| <ul><li>Penjelasan:</li><li>Dalam pengolahan dan perhitungan</li></ul>                                                                                                    |                                                                                                    |                                                                                          | Perhitungan = 60 Menit x 7 (divisi)<br>= 420 Menit                                                                                                    |                                                                               |                             |  |  |
| penilaian HRD Manager menunggu                                                                                                    |                                                                                                    |                                                                                          | Penjelasan:                                                                                                    |                                                                               |                             |  |  |
| <ul> <li>pengumpula karyawan di karyawan di Membutuhli menganalisi penilaian kasatu per satu</li> <li>Pembuatan penilaian penilaian penila</li></ul> | an data penilaia<br>ari Manajer Divis<br>kan waktu yang la<br>a dan merek<br>aryawan, karena<br>u.<br>laporan hasi<br>promosi karyawa<br>ebuah perhitunga | un kinerja<br>si.<br>ama dalam<br>cap data<br>dilakukan<br>l analisa<br>n, setelah<br>n. | <ul> <li>Tidak diperlukan lagi, dalam pemeriksaa kembali dokumen penilaian, perekapa data-data penilaian, perhitungan penilaia serta penganalisaan hasil perhitunga penilaian karena dilakukan otomasi ole sistem.</li> <li>60 menit adalah waktu kegiatan.</li> <li>7 (divisi) adalah waktu kegiatan analis setiap divisi.</li> <li>420 menit adalah estimasi dalam pengerjaan seluruh bagian.</li> <li>7 jam adalah estimasi dalam pengerjaannya</li> </ul> |                                                                               |                             |  |  |
| Persetujuan<br>penilaian                                                                                                    | Menyetujui<br>hasil analisa<br>karyawan yang<br>dipromosikan                                                                                              | (3 Hari)                                                                                 | Persetujuan<br>penilaian                                                                                                    | Menyetujui hasil<br>promosi karyawan<br>dan pemberian SK<br>kenaikan jabatan. | (1 Hari)                    |  |  |
| Penjelasan:                                                                                                    |                                                                                                    |                                                                                          | Perhitungan = 3                                                                                                    | 30 menit x 3 (karya                                                           | wan)                        |  |  |
| • Direktur Ut                                                                                                    | tama tidak menge                                                                                                    | tahui detil                                                                              | = 9<br>Penjelasan:                                                                                                    | o menit                                                                       |                             |  |  |
| karyawan<br>sehingga p<br>karyawan n                                                                                                    | yang dipr<br>persetujuan hasil<br>nasih belum bisa                                                                                                    | omosikan,<br>promosi<br>dikatakan                                                        | • Direktur Ut<br>karyawan y                                                                                                    | ama dapat meng<br>ang dipromosikar                                            | etahui detil<br>1, sehingga |  |  |

| Proses                                                                                                    | Lama (saat ini                                                                                                    | i)                                                                                                    | Pros                                                                                                    | ses Baru (otomasi)                                                                                                    |                                                                                                    |  |  |
|----------------------------------------------------------------------------------------------------|----------------------------------------------------------------------------------------------------|----------------------------------------------------------------------------------------------------|----------------------------------------------------------------------------------------------------|----------------------------------------------------------------------------------------------------|----------------------------------------------------------------------------------------------------|--|--|
| Fungsi                                                                                                    | Kegiatan                                                                                                    | Waktu                                                                                                    | Fungsi                                                                                                    | Kegiatan                                                                                                    | Waktu                                                                                                    |  |  |
| <ul> <li>berkompeten</li> <li>Laporan hasil<br/>diberikan H<br/>mendetil dan</li> <li>Dokumen H<br/>karyawan y<br/><i>Manager</i> mas<br/>satu persatu.</li> </ul>                                          | di bidangnya.<br>Promosi karya<br>IRD <i>Manage</i><br>akurat.<br>nasil analisa<br>yang diberika<br>sih dilakukan pe                                           | wan yang<br>r belum<br>promosi<br>un HRD<br>engamatan                                                        | FungsiKegiatanWaktuDirektur utama bisa mengetahui karyawan<br>yang berkompeten.• Mempercepat waktu Direktur Utama dalam<br>mengambil keputusan dengan laporan hasil<br>promosi karyawan yang diberikan HRD<br><i>Manager.</i> • Lebih mudah dalam pengamatan penilaian,<br>karena detil penilaian promosi karyawan<br>dapat langsung dilihat secara jelas.• 30 menit adalah waktu kegiatan.• 3 (karyawan) adalah calon karyawan yang<br>dipromosikan berdasarkan nilai yang<br>terbaik dan berkompeten di bidangnya.• 90 menit adalah estimasi dalam pengerjaan.• 1,5 jam adalah estimasi waktu dalam<br>pengerjaannya. |                                                                                                    |                                                                                                    |  |  |
| Perekapan<br>hasil<br>penilaian                                                                                                    | Merekap hasil<br>penilaian<br>Membuat<br>laporan hasil<br>penilaian<br>kinerja                                                                                 | (1 Hari)                                                                                                    | Perekapan<br>hasil penilaian                                                                                                    | Perbarui data<br>karyawan yang<br>dipromosikan<br>dan konfirmasi<br>pada divisi<br>bersangkutan.                                                                                     | (1 Hari)                                                                                                    |  |  |
| Penjelasan:                                                                                                    | ktur Utama n                                                                                                    | penvetuiui                                                                                                   | Perhitungan                                                                                                    | = 15 Menit x 3 (ka<br>= 45 Menit                                                                                                    | ryawan)                                                                                                    |  |  |
| <ul> <li>hasil prom-<br/>dilakukan<br/>karyawan yar<br/>cukup lama l<br/>manual.</li> <li>Setelah direk<br/>karyawan, St<br/>konfirmasi o<br/>keputusan pr<br/>telah disetuju<br/>yang bersangli</li> </ul> | osi karyawar<br>rekap data<br>ng membutuhk<br>karena dilakuka<br>kap data hasil<br>af Personalia r<br>dan memberik<br>romosi karyaw<br>i kepada Mana<br>kutan. | n, maka<br>promosi<br>can waktu<br>an dengan<br>promosi<br>nelakukan<br>kan hasil<br>van yang<br>ajer Divisi | Penjelasan:<br>• Setelah HRI<br>penilaian, Di<br>penilaian<br>memberikan<br>kenaikan jal<br>melakukan<br>memberikan<br>karyawan<br>Manajer Divi                                                                                                    | A Y A<br>D Manager memb<br>rektur Utama meny<br>promosi karyaw<br>Surat Keputu<br>batan maka Staf<br>rekap serta konfi<br>hasil penilaian<br>yang telah diset<br>isi yang bersangkut | puat analisa<br>vetujui hasil<br>wan dan<br>san (SK)<br>Personalia<br>irmasi dan<br>promosi<br>tujui pada<br>an. |  |  |

Pada evaluasi proses promosi karyawan, maka menghasilkan perbandingan proses lama (saat ini) dengan proses baru (otomasi) adalah sebagai berikut:

- 1. Pada proses pencatatan data kompetensi dan perekapan hasil penilaian dilakukan dalam waktu 1 hari dapat menjadi 485 menit (8 jam). Karena pada proses baru kegiatan pencatatan data kompetensi dan perekapan hasil penilaian tidak dilakukan setiap hari tetapi sekali pada awal penggunaan aplikasi dan seterus-nya akan secara otomasi. Proses pencatatan data kompetensi dilakukan saat ada data baru atau perbarui data lama, sedangkan rekap data penilaian promosi karyawan berdasarkan kebutuhan.
- 2. Proses penilaian dan penentuan promosi karyawan dilakukan dalam waktu 14 hari dapat menjadi 7 hari. Karena pada proses baru kegiatan penilaian kinerja yang dilakukan oleh Manajer Divisi dengan cara mengamati karyawan-nya dalam kegiatan sehari-hari, serta *item* yang dinilai adalah berkaitan dengan kompetensi setiap divisi.
- 3. Pada proses pengolahan dan perhitungan penilaian dilakukan dalam waktu 7 hari dapat menjadi 1 hari. Karena pada proses baru HRD *Manager* hanya melakukan proses penganalisaan penilaian promosi karyawan dan tidak diperlukan pemeriksaan kembali dokumen penilaian, perekapan data-data penilaian, perhitungan penilaian, serta penganalisaan hasil perhitungan penilaian dikarenakan dilakukan secara otomasi oleh sistem.
- 4. Pada proses persetujuan penilaian dilakukan dalam waktu 3 hari dapat menjadi 1 hari, karena pada proses baru Direktur Utama tidak menggunakan aplikasi tetapi hanya menerima laporan hasil analisa promosi

karyawan dari pihak HRD dalam mengambil keputusan secara cepat. Proses tersebut akan lebih mudah untuk melakukan pengamatan laporan penilaian promosi karyawan secara detil dan akurat dalam memberikan karyawan berkompeten.

Adapun estimasi waktu (manual) pada proses baru. Lebih detilnya dapat dilihat pada Tabel 4.42 Estimasi Waktu (proses baru).

| Fungsi                                                    |   | Hari |     |   |           |    |   |   |   |  |  |
|-----------------------------------------------------------|---|------|-----|---|-----------|----|---|---|---|--|--|
|                                                           |   | 2    | 3   | 4 | 5         | 6  | 7 | 8 | 9 |  |  |
| Pencatatan data kompetensi                                |   |      |     |   |           |    |   |   |   |  |  |
| Penilaian dan penentuan promosi karyawan                  |   |      |     |   |           | BI |   |   |   |  |  |
| Pengolahan dan perhitungan penilaian                      |   | NF   |     |   | ο13<br>Δ1 |    |   |   |   |  |  |
| Pelaporan has <mark>il p</mark> enilaian promosi karyawan |   |      |     |   |           |    |   |   |   |  |  |
| Persetujuan penilaian                                     |   |      |     |   |           |    |   |   |   |  |  |
| Perekapan hasil promosi karyawan                          |   |      |     |   |           |    |   |   |   |  |  |
| S U                                                       | R | AE   | β A | Y | Α         |    |   | • |   |  |  |

Tabel 4.42 Estimasi Waktu (proses baru)